https://jsequeiros.com/ejercicios-excel/ejercicio-practico-01-excel-2007-2010-2013.html

## **EJERCICIOS FORMATOS**

#### Primer ejercicio

1. Ingresar los datos archivo excel como se muestran en la figura, Posteriormente realizar los puntos que se detallan a continuación:

| 1 | A      | B        | C     | D       | E      |  |
|---|--------|----------|-------|---------|--------|--|
| 1 | Nombre | Apellido | F_Nac | Seccion | Sueldo |  |
| 2 | Juan   | Gomez    | 27740 | Mkt     | 2500   |  |
| 3 | Maria  | Perez    | 25783 | Adm     | 3600   |  |
| 4 | Jose   | Diaz     | 23754 | Vta     | 4500   |  |
| 5 | Mario  | Peralta  | 29366 | Vta     | 5000   |  |

- 2. Insertar como título de la misma (en una primera línea) el siguiente texto "Empresa el Trébol S.A" en fuente Comic Sans de 18 ptos y color rojo.
- 3. Realizar las siguientes mejoras de aspecto a dicha planilla:
  - 1. Aplicar a los títulos de las columnas fuente Courier 12 ptos (o similar) y color azul Centrar en susceldas los rótulos de las mismas.
  - 2. Aplicar bordes y sombreado para mejorar la presentación de la planilla.
  - 3. Aplicar formato de celda Fecha a los datos de la columna F\_Nac (por ej: 12-12-75).
  - 4. Aplicar formato de celda Número a los datos de la columna Sueldo, con separador de miles y 2posiciones decimales.
  - 4. Al final de la columna Sueldo totalizar los valores y una celda libre más abajo calcular el promediode los mismos redondeando el resultado en un decimal.
  - 5. Cambiar el orden de las columnas Nombre y Apellido por Apellido y Nombre.
  - 6. Al final de esta planilla, en una columna rotulada como Premio, calcular el 5% del Sueldo para cada uno de los empleados. Posteriormente copiar a esta el formato de los datos de la columnaSueldos.
  - 7. Nombrar la Hoja1 como Empleados y eliminar las hojas sin uso de este libro.
  - 8. Guardar el libro actual con el nombre *Personal* CREAR la carpeta CON SU NOMBRE.
  - 9. Desde el Explorador de Windows abrir nuevamente el libro *Personal* y en él realizar lo siguiente:
  - 1. Seleccionar las columnas de datos en forma intercalada y aplicarles color de relleno gris y defuente azul.
  - 2. Al final de las hojas existentes en este libro, agregar una nueva hoja nombrada como Liquidación.En dicha hoja copiar sólo las columnas Apellido y Sueldo de los empleados.
  - 3. En dos celdas libres de la hoja Liquidación, obtener el mayor y menor sueldo de los empleados. Ala derecha de estas celdas agregar texto que describa dichos valores.

### SEGUNDO EJERCICIO

1. Ingresar los datos como se muestran en la figura, archivo excel posteriormente realizar los puntosque se detallan a continuación:

|   | A                 | B       | С            | D           | E             | F           |
|---|-------------------|---------|--------------|-------------|---------------|-------------|
| 1 | Datos Financieros |         |              |             |               |             |
| 2 |                   |         |              |             |               |             |
| 3 | Cliente           | Importe | Fecha Compra | Nro. Cuotas | Importe Cuota | Total Cuota |
| 4 | Juan Lopez        | 3400    | 25/06/2006   | 2           |               |             |
| 5 | Maria Sosa        | 2500    | 05/08/2006   | 3           |               |             |
| 6 | Jose Rosas        | 750     | 08/07/2006   | 5           |               |             |
| 7 | Mario Garcia      | 1200    | 21/06/2006   | 5           |               |             |
| 8 | Cecilia Perez     | 4500    | 09/07/2006   | 3           |               |             |

- 2. Nombrar la hoja actual como **Control Financiero** y posteriormente centrar los rótulos de las columnas, ajustar el texto en la celda y definir relleno color amarillo con todos los bordes simples.
- Insertar una columna rotulada como Tipo de Crédito después de la columna Importe y en dos celdas vacías debajo de esta planilla agregar los siguientes textos: "A sola firma" y "Con garantía". Luego rellenar la columna Tipo de Crédito utilizando una lista que tendrá los dos textos anteriores como valores de validación. Para llenar la columna seleccionar uno u otro a criterio propio.
- 4. Calcular el **Importe Cuota** para cada registro de la planilla. Este importe surge de dividir el crédito solicitado más el % de recargo definido en la celda correspondiente, entre el número de cuotas establecido para cada caso.

#### Importe Cuota=(Importe+Importe\*10%)/Nro.Cuotas

- Insertar una columna rotulada como Iva después de la columna Importe Cuota y en ella calcularpara cada registro el valor del Iva sobre el Importe Cuota según el % definido en la celda correspondiente. Iva=ImporteCuota\*23%
  - 6. En la columna **Total Cuota** se deberá mostrar el total (importe con lva) para cada cuota. **Total Cuota=lva+ImporteCuota**
  - 7. En una nueva hoja llamada Estadísticas se debe mostrar el total a cobrar por cada crédito otorgado. Para esto se deben copiar las columnas Cliente, Nro Cuota y Total Cuota. En una columna rotulada como Total a Pagar al final de esta planilla, calcular el valor que corresponda a la suma de todas las cuotas por cada crédito. Total a pagar=NroCuota\*TotalCuota
  - 8. Sin salir del libro actual, guardar el mismo con el nombre *<u>Finanzas</u>* en su disquete (o memoria USB).
  - 9. Copiar las hojas **Control Financiero** y **Estadísticas** a un nuevo libro de Excel y en este realizar los siguientes puntos:
    - A. En la hoja **Control Financiero** cambiar los valores del Recargo a 5% e IVA a 14%. Observar los cambios que se producen en dicha planilla.
    - B. En una celda libre de la hoja Estadísticas agregar la cotización del dólar (de ese día) y en una nueva columna rotulada como Importe U\$S al final de la planilla, calcular dicho importe para cada registro según el valor de cambio definido.
    - C. Al final las columnas de la hoja **Estadísticas** calcular totales cuando corresponda.
  - 10. Guardar el libro actual con el nombre Cuentas.

# **EJERCICIO 3**

1. Abrir el libro de Excel nombrado como Ejercicio5\_EXCEL.xls de la ubicación que el docente le indique. Posteriormente realizar los puntos que se detallan a continuación.

| ×. | A           | В          | C         | D        | E                  | F         | G        | Н     |       |
|----|-------------|------------|-----------|----------|--------------------|-----------|----------|-------|-------|
| 1  | Planilla de | control de | Ventas    |          |                    |           |          | IVA   | 23%   |
| 2  |             |            |           |          |                    |           |          |       |       |
| 3  | Vendedor    | Fecha      | Modelo    | Cantidad | Precio<br>Unitario | Descuento | Subtotal | I.V.A | Total |
| 4  | Ana         | 08/07/2006 | Zapato    | 3        | 850                |           |          |       |       |
| 5  | Pedro       | 13/07/2006 | Deportivo | 1        | 1400               |           |          |       |       |
| 6  | Pedro       | 18/07/2006 | Sandalia  | 2        | 350                |           |          |       |       |
| -  | -           |            | -         |          | 1000               |           |          |       |       |

- Calcular la columna Descuento, teniendo en cuenta que el modelo "Sandalia" tendrá un descuento sobre el precio unitario del 10%, el resto no tendrá descuento.
- 3. Calcular la columna Subtotal: Subtotal= Cantidad\*(PrecioUnitario Descuento)
- Calcular la columna I.V.A para cada venta efectuada. Se debe considerar elporcentaje de IVA definido en la parte superior de la planilla. I.V.A=Subtotal\*23%
- 5. La columna **Total** debe mostrar el resultado de aplicarle al precio el descuento e IVA correspondientes para todas las unidades vendidas. Al final de esta columna totalizar. **Total=**Subtotal + (I.V.A)
- 6. En una nueva hoja nombrada como Vendedores:
  - 1. Calcular cuántas ventas (registros en la tabla) ha realizado cada vendedor.
  - 2. Cuánto ha recaudado en Total cada uno de los vendedores y totalizar.
- 8. En una nueva hoja nombrada como Productos:
  - 1. Calcular cuántas unidades se vendieron por modelo.
  - 2. Cuánto se recaudó para cada modelo y totalizar.